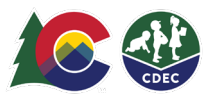

## Parents: Adding Delegates

## Introduction

To authorize another adult, called a Delegate, to drop off and pick up your children from the child care location, CCCAP families must fill out security paperwork with providers. Parents/adult caregivers must also create Delegates in ATS, create checkin/check-out records in the ATS. Each delegate must have their own unique ATS PIN (signature), which they will use to log in.

As a CCCAP parent, you add Delegates at the provider location from the provider's device in KIOSK mode. You can add as many delegates as needed.

## Adding Delegates

1. From the provider's location and device, the provider needs to enter **KIOSK** mode. On the Welcome screen, enter your eight-digit PIN and select **Log In**.

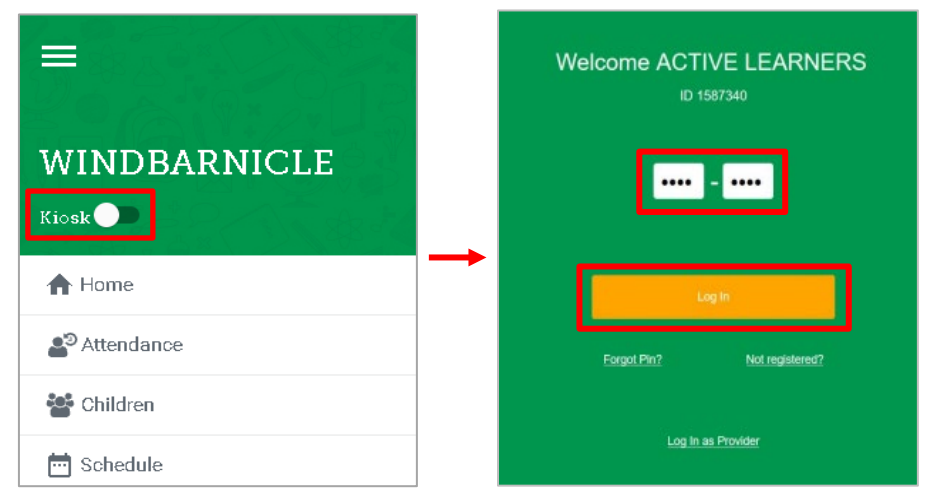

2. On the next screen, select Household.

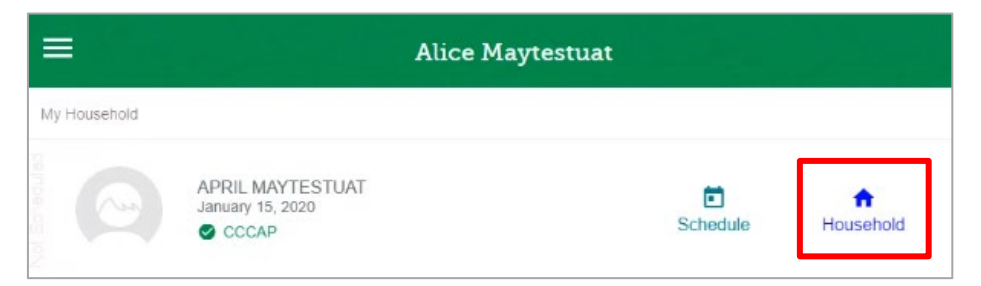

3. On the Parent Household screen, the green bar at the top shows the name of the primary parent and, below that, several tabs. Select the **Delegates** tab.

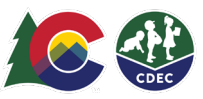

|                                  | 동사동생·전              |                                           |           |
|----------------------------------|---------------------|-------------------------------------------|-----------|
|                                  |                     | SCHEDULE                                  | DELEGATES |
|                                  | Maytestuat and MA   | YUATTEST Household                        |           |
| APRIL MAYTESTUAT                 | Prin<br>Alia<br>Pin | nary<br>ce E Maytestuat<br>Status: Active |           |
| January 15, 2020 (24 Months old) | Sec                 | ondary                                    |           |

4. If you already have delegates, you will see them here. To add a delegate, select the **plus sign (+)**.

|                  | SCHEDULE                                                                          | DELEGATES                           |
|------------------|-----------------------------------------------------------------------------------|-------------------------------------|
| APRIL MAYTESTUAT | Aunt<br>Aunte Maytestuat<br>(719) 789-4561 / sarahjane.gera<br>WINDBARNICLE, BROS | Idi@state.co.us<br>SARTBRENNERLEVI1 |

5. On the Add Delegate screen, enter the delegate's email address and select Next

| A                              | dd Delegate |
|--------------------------------|-------------|
| Search for Delegate's email ad | dress.      |
| newdelegateemail@fake.com      |             |
|                                | Next        |

6. If this delegate is already in the system, their information will appear. If this is a new delegate, enter their first name, last name and phone number. You can also upload a photo of the delegate if you have given one to the provider (the photo file needs to be on the provider's device). Then select **Add Delegate**.

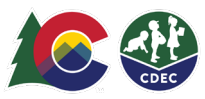

| newdelegatee                   | mail@fake.com |        |
|--------------------------------|---------------|--------|
| First Name<br>TestUncle        | Service       | 28 2 O |
| Last Name<br>Test              |               |        |
| Primary Phone<br>(970) 977-979 | 17            | 0.43%  |
| •                              | Upload Photo  |        |

7. Select this delegate's relationship to the child and, if you are registered with more than one provider, select the provider(s) where this delegate is approved. Click **Complete**.

| Actor to<br>Inter Tores 1<br>facts and Third     | Ted Bestdelegate                                                                 |  |
|--------------------------------------------------|----------------------------------------------------------------------------------|--|
| 20 00                                            | Phone: (970) 977-9797                                                            |  |
|                                                  | Select relationship to child.                                                    |  |
| Provider Acce                                    | \$3                                                                              |  |
|                                                  |                                                                                  |  |
| Provider N                                       | lame                                                                             |  |
| Provider N<br>All Provide<br>BROSSAR             | lame<br>ers<br>fBRENNERLEVITTOFFERSILVESTRE                                      |  |
| Provider N All Provide BROSSAR FLORENC VWINDBAR  | lame<br>ers<br>TBRENNERLEVITTOFFERSILVESTRE<br>E CRITTENTON ECE CENTER<br>INICLE |  |
| Provider N All Provide BROSSAR FLORENC WINDBAR   | Name<br>ers<br>TBRENNERLEVITTOFFERSILVESTRE<br>E CRITTENTON ECE CENTER<br>INICLE |  |
| Provider N<br>All Provide<br>BROSSAR'<br>FLORENC | Name<br>ers<br>TBRENNERLEVITTOFFERSILVESTRE<br>E CRITTENTON ECE CENTER<br>INICLE |  |

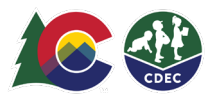

8. You will see the new delegate in your Delegates list. Now you need to tell ATS to send this delegate an email informing them that they have been entered as a delegate and instructing them to set their ATS PIN. Click the Send icon for this delegate. A confirmation that the email has been sent will appear briefly.

|                                                                    | Alice Maytestuat                                                                   |                                  |                    |            |         |                     |
|--------------------------------------------------------------------|------------------------------------------------------------------------------------|----------------------------------|--------------------|------------|---------|---------------------|
|                                                                    | SCHEDULE                                                                           | DELEGATES                        | HOUSEHOLD          | Parent Fee | ART Fee |                     |
| Maytestuat an                                                      | Id MAYUATTEST Household                                                            | >                                |                    |            |         |                     |
| 1000<br>000<br>000<br>000<br>000<br>000<br>000<br>000<br>000<br>00 | Aunt<br>Auntie Maytestuat<br>(719) 789-4561 / sarahjane.gera<br>WINDBARNICLE, BROS | Idi@state.co.us<br>SARTBRENNERLE | VITTOFFERSILVESTRE | E          |         | / 1                 |
| (F)                                                                | Uncle<br>Ted Bestdelegate<br>(970) 977-9797 / newuncle@tak<br>WINDBARNICLE         | e.com                            |                    |            |         | Send New Reset Link |
|                                                                    |                                                                                    |                                  |                    |            |         |                     |

The delegate must now check their email and follow the instructions to set their PIN. They will then be able to log into ATS with their own PIN and check the child in and out of care at the provider(s) you indicated.